# QUICK START GUIDE

# Date: Q4 2022

### **Overview**

InspectMate On-Site is a simple app designed to allow you to interact with your building control body, to

- 1. See any properties you have been set as a site contact for.
- 2. See the inspections required at any site.
- 3. Request those inspections to be carried out
- 4. Review the Surveyors notes from any inspection
- 5. View and reply to any "Outstanding Actions" left by the surveyor.
- 6. View any photos, or reports created by the surveyor

InspectMate On-site is available in both the Apple Store and the Android Play Store. It is free to use and funded by your chosen building control body. Just search "InspectMate" and select the "On-Site" version.

When you were assigned as a "Site Contact" for a site for the first time, there will be a link in that email to setup your "DataSpace-Live" account, this is the system that underlies both the building control body's system and your app. You must setup this account before using the app. Once this is done you can start the app.

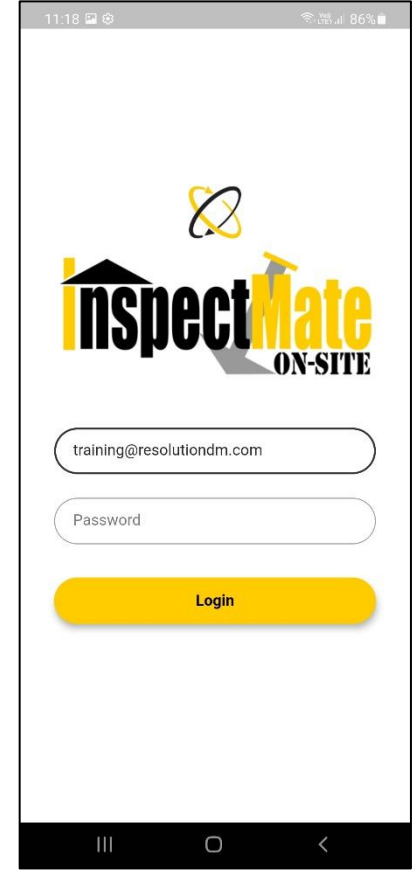

When you have entered your login details (the same as DataSpace-Live's) you will be presented with a list of sites that you have been assigned as a site contact for by the local authority.

<u>NB</u>. If you are also the applicant then requesting a Site-Inspection from DataSpace-Live automatically sets you as a site-contact for your site.

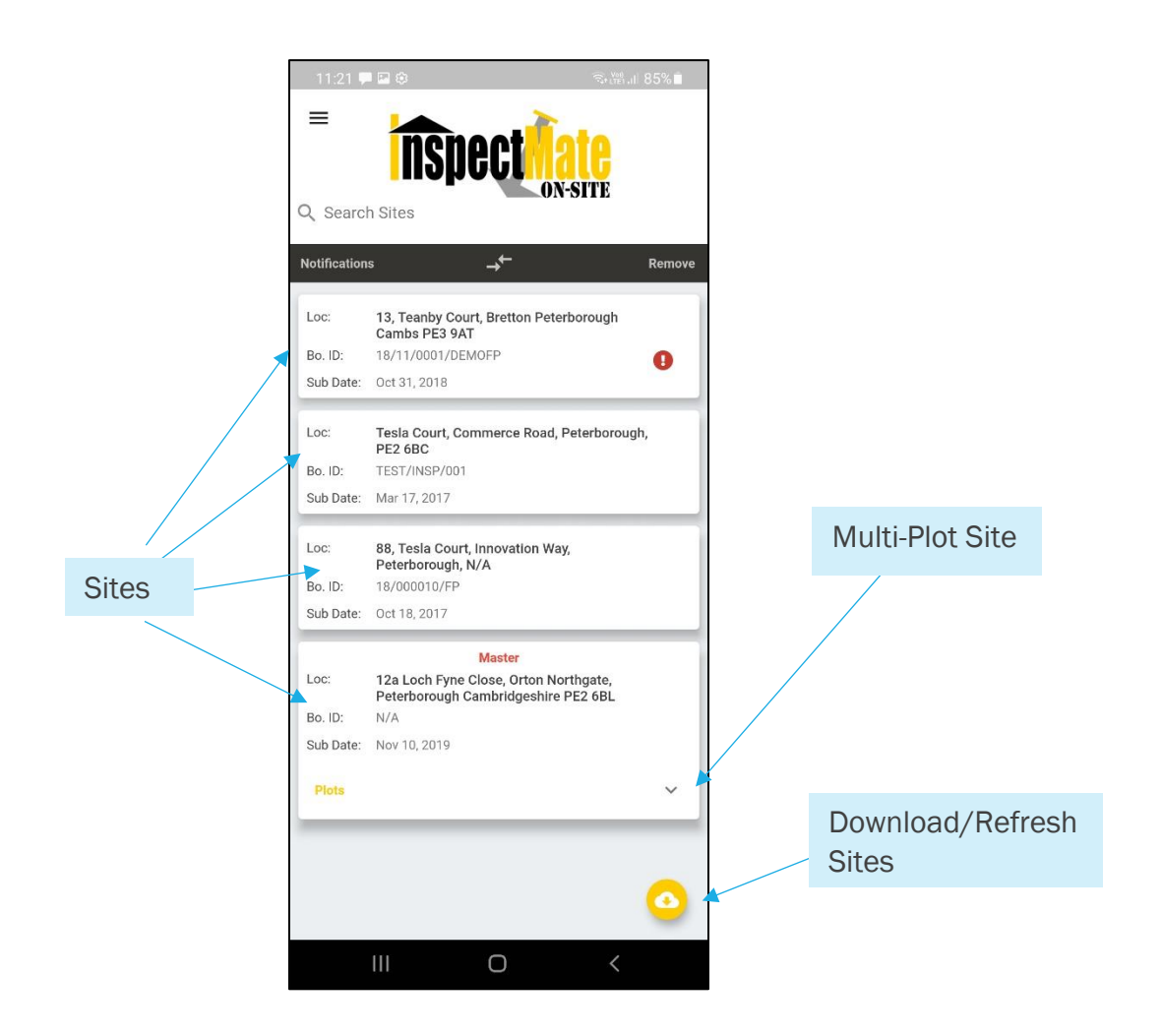

## **List of Sites**

The list of sites is straightforward but if the site you are responsible for has multiple plots or units then it will be listed with a Plots drop down menu below it, and the main site will be labelled in red with "Master".

Looking at what inspections need to be completed

By tapping on the site, the screen will then show you a list of inspections that may need to be completed at that site. For example

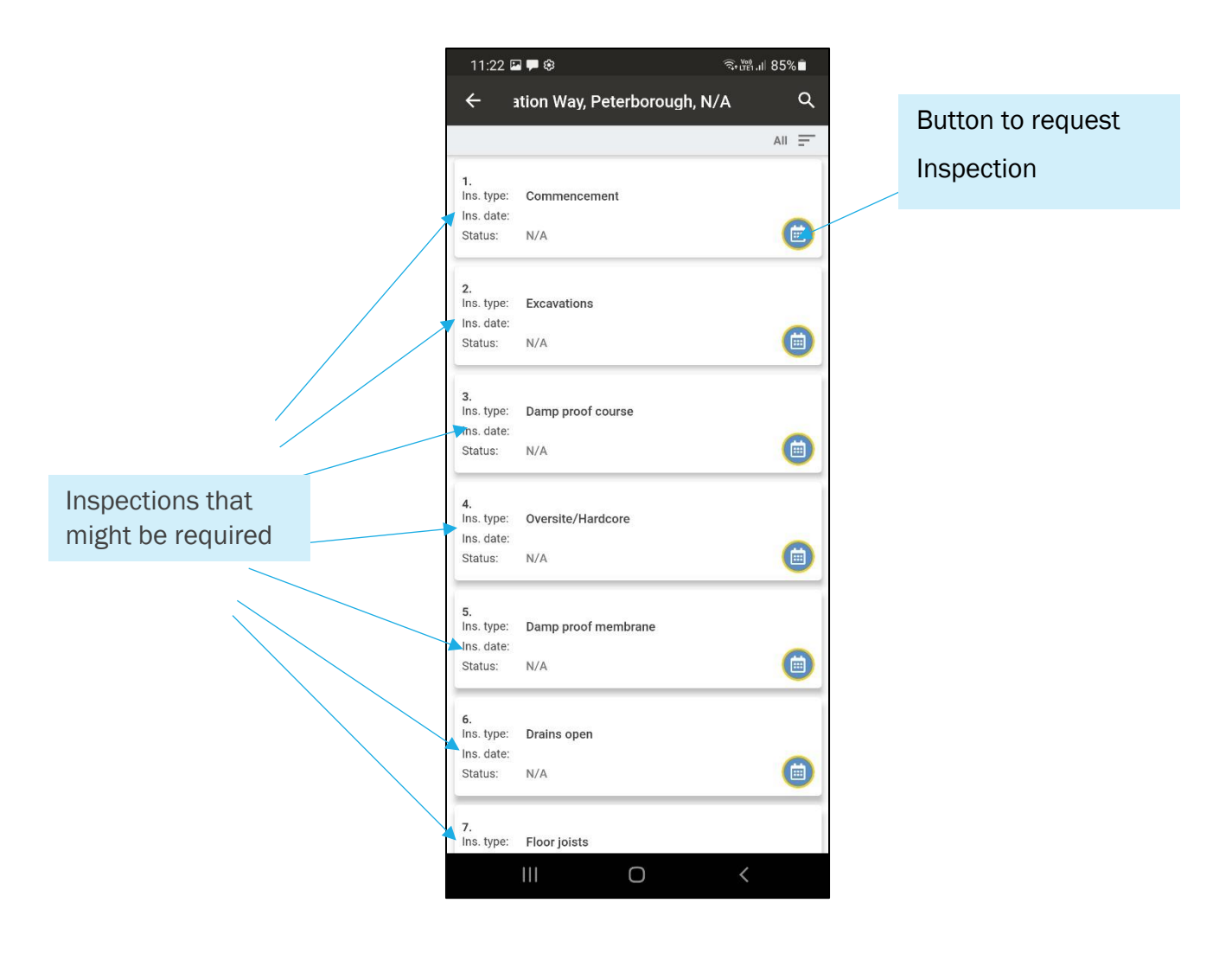

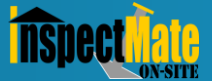

### **Requesting an Inspection**

While viewing the list of inspections, you will see this button next to any inspection that isn't currently scheduled or carried out.

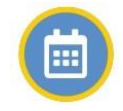

If you tap that button the following screen is presented.

| ×        | Request Site Visit                    |  |
|----------|---------------------------------------|--|
| i        | Date<br>Enter date here               |  |
| U        | Time                                  |  |
| 0        | AM                                    |  |
| 0        | PM                                    |  |
|          | Or if you do not know a date and time |  |
| 0        | ASAP                                  |  |
| Optional | note                                  |  |

NB: The first thing to point out is that your request is just that, it does not guarantee an inspection on the date you select. The Building Control Provider will confirm once they have set a date and possibly a time. Times are usually only an indicator, as travel and previous visits may impact the actual arrival time.

| SELECT DATE |      |    |    |       |    |    |  |
|-------------|------|----|----|-------|----|----|--|
| TI          | hu,  | Ju | 1  |       |    | 1  |  |
| July        | 2021 | -  |    |       | <  | >  |  |
|             |      |    |    |       |    |    |  |
|             |      |    |    | 1     |    |    |  |
|             |      |    |    |       |    |    |  |
|             | 12   |    | 14 |       |    | 17 |  |
| 18          |      |    | 21 |       |    | 24 |  |
|             | 26   |    | 28 |       | 30 |    |  |
|             |      |    |    |       |    |    |  |
|             |      |    | c  | ANCEL |    | ок |  |

The first thing to do, is select a date you wish an inspection to take place on, tapping the date area allows you to set a date. Once you have set a date use the OK button.

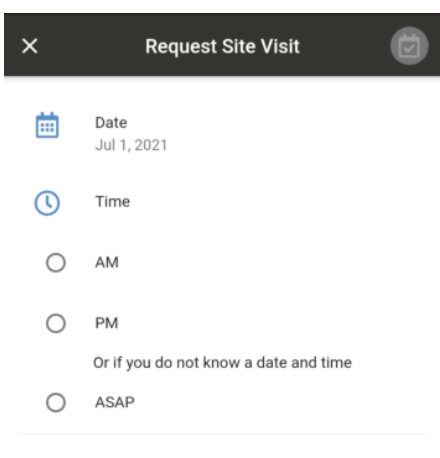

Next you can set a time, but this is just a guideline of when you would like it. Surveyors often make many visits each day and there is no set time for each visit.

The best option is to pick, AM or PM, or if you are just in a hurry just pick ASAP (As soon as possible)

By tapping at the bottom of the screen you can add any note, like "Ask for Bob at the site office" or "Please call 30 minutes before arrival"

### Optional note

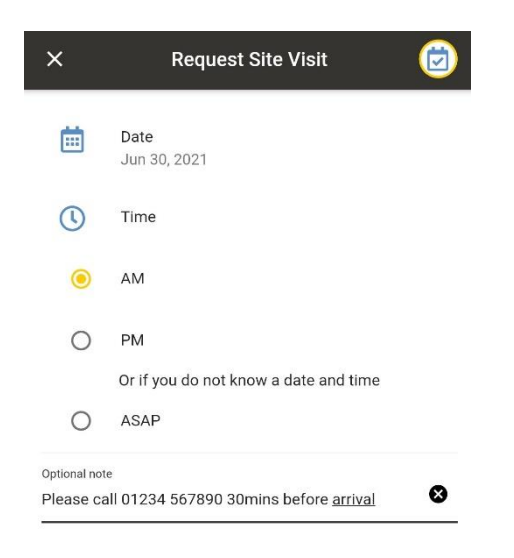

To complete your request tap on the save Inspection Request button in the top right.

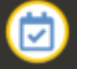

Your inspection will now be marked with a

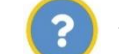

to show it has been requested.

Once the inspection has been scheduled by the building control provider the symbol will change to

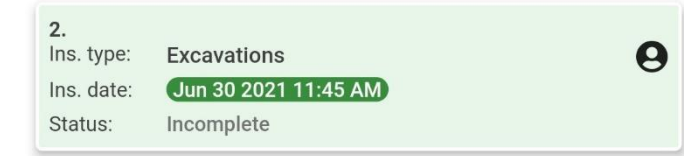

look like this. But you will be notified of this either via email or SMS message. The green background indicates it is today.

You can then select an inspection type to add to the regime for this site.

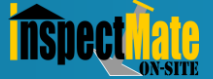

Once an inspection has been carried out and the notes entered by the surveyor the inspection panel will change again. Dependent on the outcome it could look a number of ways. If there was an issue discovered or an "Outstanding Action" highlighted, then an exclamation symbol will be displayed, something like this.

| <b>5.</b><br>Ins. type:<br>Ins. date:<br>Status: | <b>Roofing</b><br>Mar 11 2019 3:15 PM<br>Incomplete | 0 |
|--------------------------------------------------|-----------------------------------------------------|---|
|--------------------------------------------------|-----------------------------------------------------|---|

If the inspection was completed with no issues or guidance noted then it would normally look something like this

| 6.<br>Ins. type: | Completion & OK     | 8 |
|------------------|---------------------|---|
| Ins. date:       | Jan 17 2019 16:53PM | Ŭ |
| Status:          | Complete            |   |

It is quite normal for an inspection to be marked as complete even if issues are outstanding, this is because the surveyor may check the situation at their next visit.

If however you have been asked to provide evidence of something raised at the inspection you can respond to the issue by clicking on an inspection with the exclamation mark. It will show something like this.

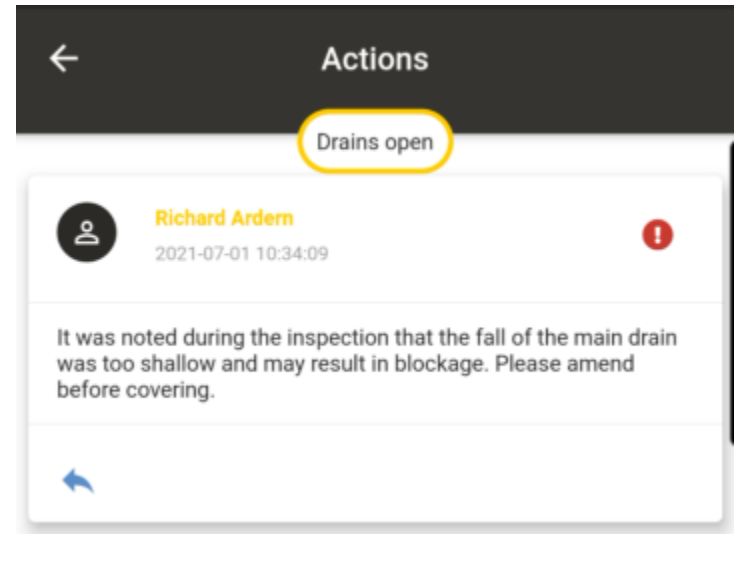

If you would like to respond to this action, firstly make sure you understand what is being said because the original message is not visible in the reply screen.

Tap on the blue reply button.

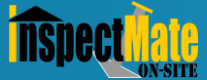

This provides an option to compose a response which can include text and photos.

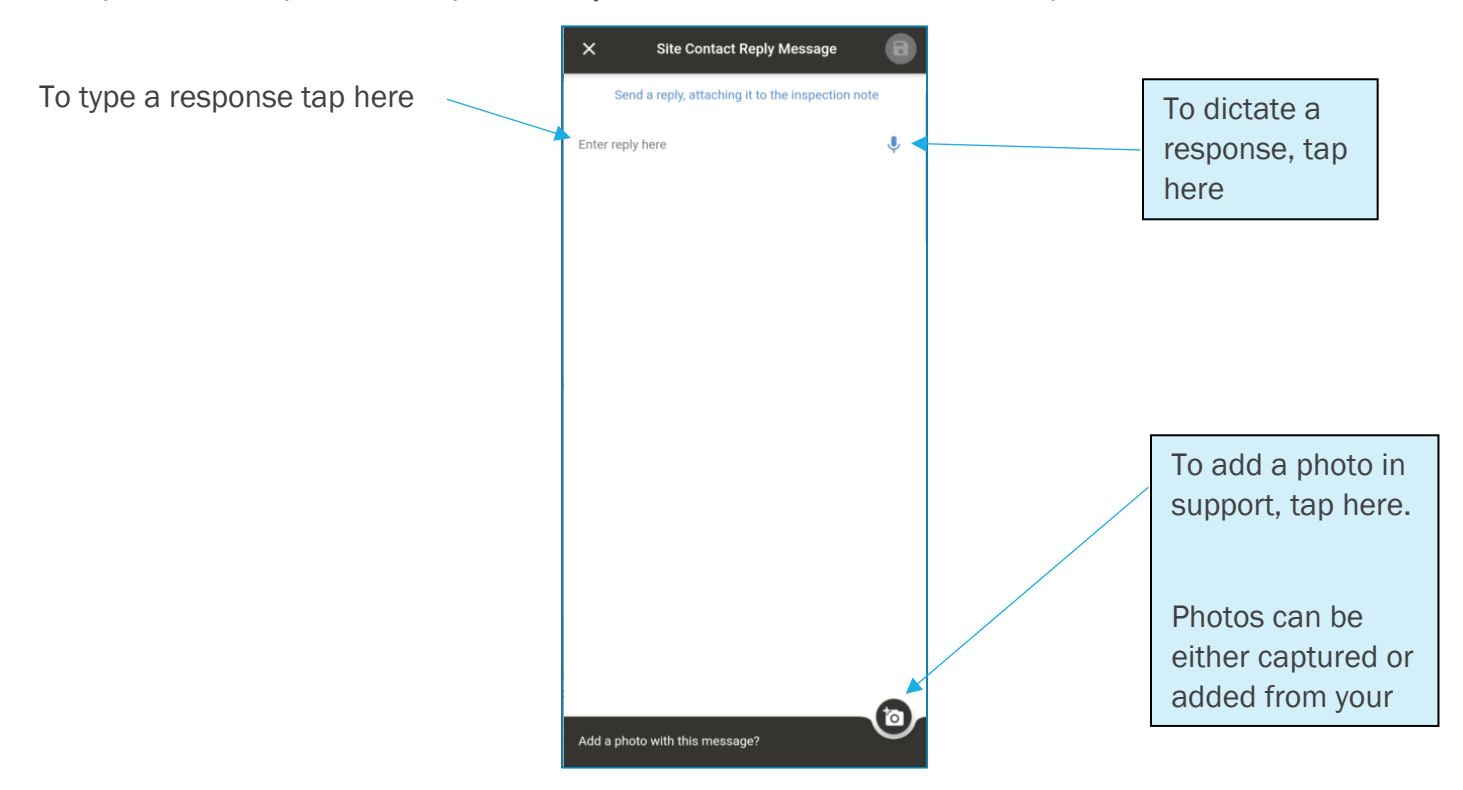

### A response might look like

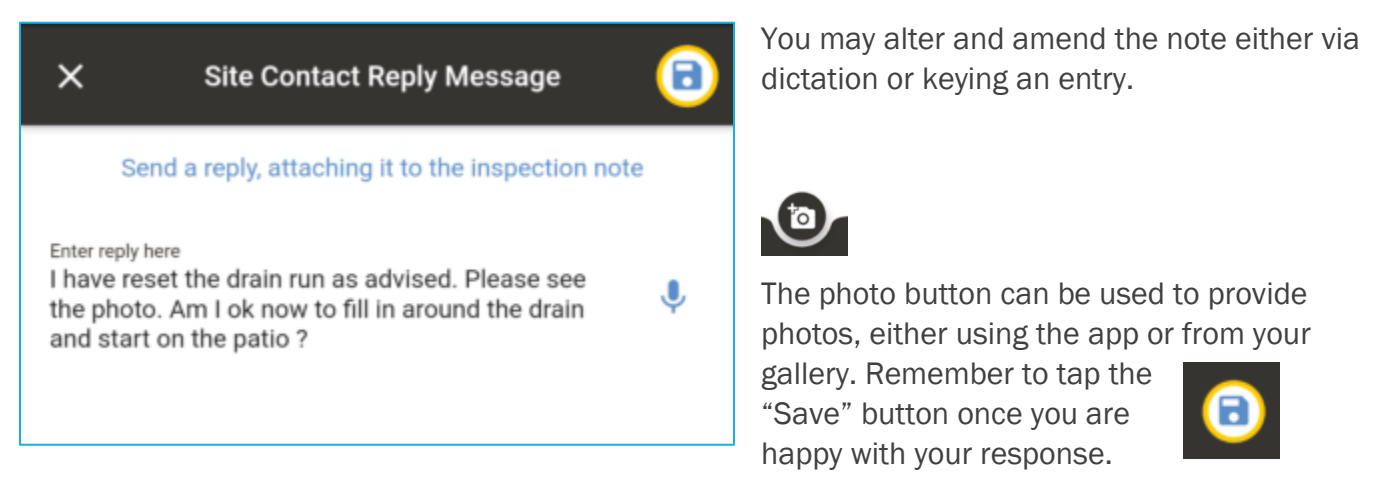

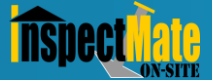

### Viewing Notes and Photos recorded and viewing Inspection Reports

Once a surveyor has carried out their inspection, you will be notified it has been completed and notes added. If the surveyor has chosen to, they may also have created a PDF inspection report for you to view or print or share with others.

On your list of Inspections, a completed inspection looks like this

| 2.<br>Ins. type:<br>Ins. date: | Excavations<br>Jul 01 2021 4:00 PM | ğ |
|--------------------------------|------------------------------------|---|
| Status:                        | Complete                           |   |

Tap on it and you should see something like this

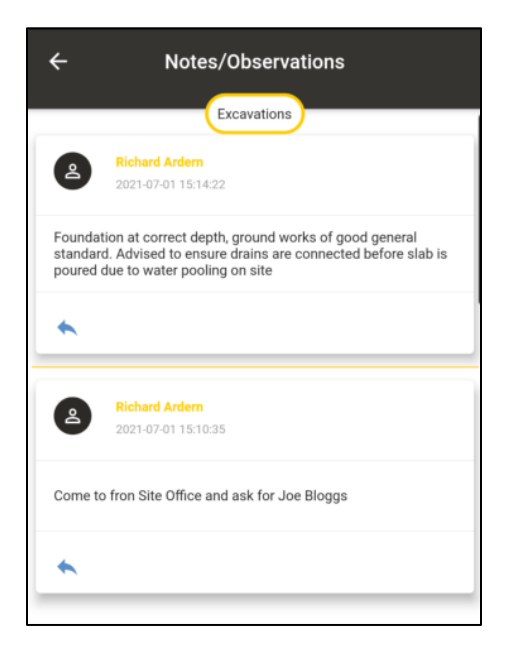

At the bottom there is a panel which is used as follows

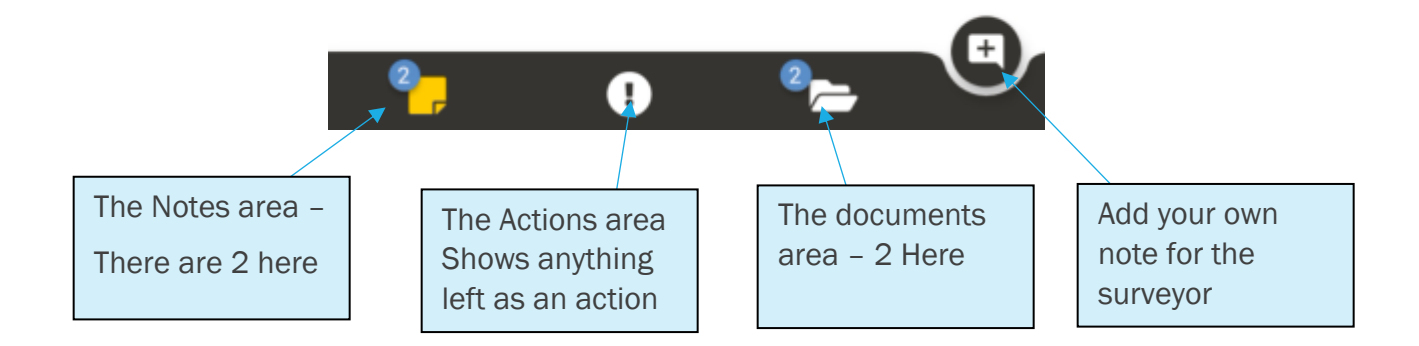

Tap the documents section and you can see the documents the surveyor has shared with you (if any)

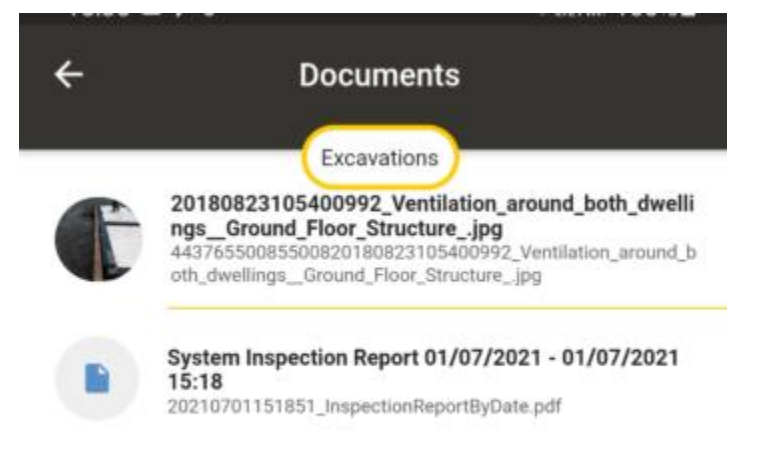

We can see in the example above there is a photo, and an inspection report which has been generated for you. To open them just tap on them.

InspectMate On-Site uses whatever is the default viewer on your device to view any documents or photos.

© Resolution Data Management Ltd

01242 260505 helpdesk@resolutiondm.com